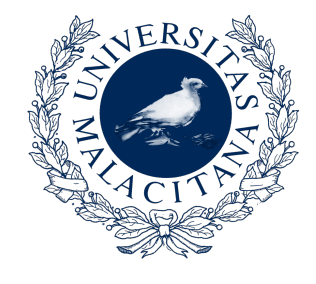

## Comunicación de solicitudes de "sexenios" de investigación GUÍA DE APOYO

VICERRECTORADO DE ESTUDIOS DE GRADO SERVICIO DE ORDENACIÓN ACADÉMICA El objetivo de esta Guía no es otro que el de facilitar a los interesados, funcionarios docentes, el trámite de comunicación, al Vicerrectorado de Estudios de Grado (Servicio de Ordenación Académica), de solicitudes de evaluación de méritos investigadores formuladas en la última convocatoria (Resolución de 28 de noviembre de 2018, de la Secretaría de Estado de Universidades, Investigación, Desarrollo e Innovación -BOE, nº 289, de 30 de noviembre de 2018-), al objeto de determinar la vigencia y el número de sexenios a considerar para el cálculo del potencial docente del curso académico 2019-2020.

La referida comunicación se hace necesaria al no haber constancia de la misma en la Universidad de Málaga, salvo en lo que se refiere al personal docente contratado.

## ¿Quiénes tienen que realizar el trámite de comunicación?

Sólo deben realizar el trámite de comunicación quienes pertenezcan a alguno de los cuerpos de funcionarios docentes universitarios (CU, TU, CEU o TEU) y hayan solicitado evaluación de méritos investigadores "normales" (NO de transferencia e innovación), en la convocatoria cerrada en enero de 2019. A efectos del cálculo del potencial docente no se tendrán en cuenta las solicitudes de evaluación de sexenios por transferencia e innovación, por lo que estas solicitudes no deben comunicarse.

Por lo que respecta al profesorado contratado e interino, al haberse formalizado las solicitudes de evaluación de méritos investigadores en la Universidad de Málaga, tenemos constancia de las mismas, por lo que serán valoradas de oficio, no siendo necesaria su comunicación por los interesados.

## ¿Qué documentación se tiene que aportar?

El documento a aportar es una copia de la solicitud de evaluación, debidamente registrada y validada.

En la siguiente imagen se muestra un ejemplo de una solicitud de evaluación.

|                                                                                                    | Colgo de Italación                                                                                                    |
|----------------------------------------------------------------------------------------------------|----------------------------------------------------------------------------------------------------|
| CNEAI18/02621                                                                                                    | Sharton                                                                                                    |
|                                                                                                    | Anna de consciencias                                                                                                    |
| Resumen Digital con algoritme (HM 200) Hall Miller SH (SS) and Orace Week (Hall Hall Sh (Se) Hall                                                                                                    | Campo por of gue adicta aor evaluado                                                                                                    |
| EVALUACIÓN DE LA ACTIVIDAD INVESTIGADORA. De conformidad con la resolución de 30                                                                                                    | Bepunde opcide de cempe para se exelvación                                                                                                    |
| de noviembre de 2018, de la Secretaria de Estado de Educación, Formación Profesional y<br>Universidades, por la que se fija el procedimiento y plazo de presentación de solicitudes de<br>evaluación de la actividad investigadora                                                                                                    | Lista del tramo de evaluación única a evaluar                                                                                                    |
| Detos personales                                                                                                    | Lista de tramos de evaluación normalia evaluar                                                                                                    |
| Type documente                                                                                                    |                                                                                                    |
| Drumente (                                                                                                    | 500- 10×6                                                                                                    |
| Primer spelido                                                                                                    |                                                                                                    |
| Segurate apellitic                                                                                                    | todotto participar en "Evaluación de la actividad investigatora 2016" y declaro encontrarme en una de la                                                                                                    |
| Abrehre                                                                                                    | An efficient was and activate to the province of the definition of Middle to be tradient on the efficiency                                                                                                    |
| Ponteia                                                                                                    | service and an and a service processes of the service of the approximate and any of the service and the approximate.                                                                                                    |
| Logider Control Control Contro |                                                                                                    |
| Tpe de via                                                                                                    | Que nunca mo ha presontado anteriormento y cumplo un minimo de acia años evaluables el 21 de desembro de 2018.                                                                                                    |
| Distor                                                                                                    |                                                                                                    |
| Netwo                                                                                                    | Que no ao mo ha reconocido el último inamo do evaluación numal y óxile exilà terminado el 21 de elecientimo de 2019 o años anteniores,                                                                                                    |
| Bashamanta Roma da mata Bashanifa da Patra                                                                                                    | podel acietatoria e trastactoria un resorio tanto, de sessi años, incluyorido alguntos de Car ya matkadoa negativamente y, al menos, bres años<br>poderezen no executivos e executivos acietas                                                                                                    |
| regamento Ceneral para la Protección de Calos                                                                                                    |                                                                                                    |
| per con la presentación de la construcción de la parameter construction de constructiones de la construcción de la construcción de la const                                                                                                    | DEEDCOTIN PARA LA NOTEDCACIÓN (Arts. 42, y 43 de la Ley 35/35)                                                                                                    |
| Ministerio de Diancio, Hencescoler y Othersondades, y ANICA, cape información tratica en la regulertera                                                                                                    | A low observe do to controlling do to APPEPERCENT to the two concertments with the state of the concentration of the controlling of the controlling of the controllin |
| 2 Fines del Tratemento: GEETION V TRANTACION/0E ROLIOTUD                                                                                                    | delgenén a la dirección electrónica que figura en el apartado "Detos poreunales"                                                                                                    |
| 2 Laplewake THETMERTOINEEDENTO INFERTED AND A LAND, MEET TO DE LAN OK LOCON LOOK, AT LOAK F4.                                                                                                    |                                                                                                    |
| PODERES FUELCOF QUE TIENE CONFERIDOR                                                                                                    | Loper y feche Millaga, 7 enero de 2018                                                                                                    |
| Andreaderus of this Addread that counted content for the used of Los datases of the Carlos and the Carlos and the Carlos       |                                                                                                    |
| SEX OBJETO DE DECIDONES INDIVIDUALIZADAS                                                                                                    |                                                                                                    |
| 2                                                                                                    |                                                                                                    |
| day ni consertiniente.                                                                                                    |                                                                                                    |
|                                                                                                    | Parmento por                                                                                                    |
| A CONTRACTOR AND A CONTRACTOR OF A CONTRACTOR OF A                                                                                                    |                                                                                                    |
|                                                                                                    |                                                                                                    |
| Estos debis se utilización a la tione de actetilacor comunicación con los suficiliantes, para avisar de una molificación por companisamente                                                                                                    |                                                                                                    |
| electritica, e de cuelos e incolencia. Por defecto se carpar con los debis de legislo del acuelo, para puedan molhorna si en<br>recursolo.                                                                                                    |                                                                                                    |
|                                                                                                    |                                                                                                    |
| Constant and the second second s                                                                                                    |                                                                                                    |
| Telefore-wohil                                                                                                    |                                                                                                    |
| Convocatoria redinaria (Funcionarios de los ouvraos doanstes y del CBC)                                                                                                    |                                                                                                    |
| Game                                                                                                    |                                                                                                    |
| Universide//CBIC                                                                                                    |                                                                                                    |
| Paulado esc. univ. Canto                                                                                                    |                                                                                                    |
| Dece damanta                                                                                                    |                                                                                                    |
| Datos del centro de trabajo                                                                                                    |                                                                                                    |
| Compiled Address                                                                                                    |                                                                                                    |
| Politica                                                                                                    |                                                                                                    |
| Localded                                                                                                    |                                                                                                    |
| Tper de vie                                                                                                    |                                                                                                    |
| Dirección del departemento                                                                                                    |                                                                                                    |
| Nimeri                                                                                                    |                                                                                                    |
| Bender werden die bestellte die eine bestellte eine die                                                                                                    |                                                                                                    |
| terrepar para registro - Cata documento sono seno seno seno seno seno seno sen                                                                                                    | Eperaptar para registrio - Este documento addo será visión una vez farmado y haya sido direcciono Pa<br>Berbarla y activada en el contento una su consecutación                                                                                                    |
| No. Names (1971) - Restance and the Montesia and a capite office and for balance of the too Markow 1977 (1977) Markow                                                                                                    | Erna, Director AMEC & p Presidente do CNEAL Ministerio de Bacación y Fernación Profesional: Calle Los Madraza, 15-17, 28071 Wadris                                                                                                    |
| and the second second sec                                                                                                    |                                                                                                    |

Se han resaltado en rojo los elementos de la solicitud que deben constar en el documento a aportar. Como, a efectos del cálculo del potencial docente, sólo se van a considerar los sexenios de investigación (no los de transferencia), la numeración de la solicitud tiene que comenzar, necesariamente, por "CNEAI" (la de las solicitudes de sexenios de transferencia comienzan por "EVTR" y no son válidas a estos efectos).

En la copia de la solicitud a aportar debe constar, en su margen derecho, un Código Seguro de Verificación (CSV) o, en su defecto, se tendrá que aportar, adicionalmente, el correspondiente justificante de registro, electrónico o presencial a través de una Oficina de Registro válida (véase la siguiente imagen).

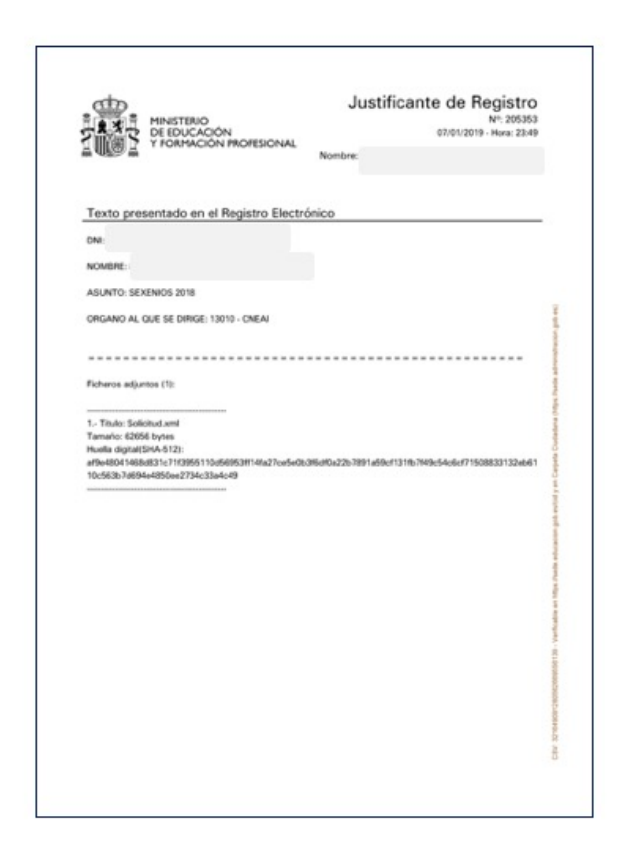

Tanto la copia del impreso de solicitud, como el justificante del Registro, en su caso, se pueden obtener en la Sede Electrónica del Ministerio de Educación y Formación Profesional, en la siguiente dirección web: <u>https://sede.educacion.gob.es/portada.html</u>, a la que habrá que acceder de forma identificada.

También puede accederse de forma directa al trámite de sexenios desde <u>https://sede.educacion.gob.es/sede/login/inicio.jjsp?idConvocatoria=1172</u>

En la siguiente imagen se reproduce la página inicial de la Sede, dónde habrá que elegir la opción "Mis expedientes".

|                                                       |                                                                                                    |                                                                                                    |                                                                                                    |                                                                                                    |                                                                                                    |                                                                                                    | <u> Ayuda ger</u>                                                                                                    |
|-------------------------------------------------------|----------------------------------------------------------------------------------------------------|----------------------------------------------------------------------------------------------------|----------------------------------------------------------------------------------------------------|----------------------------------------------------------------------------------------------------|----------------------------------------------------------------------------------------------------|----------------------------------------------------------------------------------------------------|----------------------------------------------------------------------------------------------------|
| HINISTERIO<br>DE EDUCACIÓN<br>F FORMACIÓN PROFESIONAL | Sede elect                                                                                                    | rónica                                                                                                    |                                                                                                    |                                                                                                    |                                                                                                    |                                                                                                    |                                                                                                    |
| ? Trámites I                                          | Normativa Información                                                                                                    | ı y ayuda                                                                                                    |                                                                                                    |                                                                                                    |                                                                                                    |                                                                                                    |                                                                                                    |
| trónica                                               |                                                                                                    |                                                                                                    |                                                                                                    |                                                                                                    |                                                                                                    |                                                                                                    |                                                                                                    |
|                                                       | æ                                                                                                    | $\sim$                                                                                                    | e                                                                                                    |                                                                                                    |                                                                                                    | Verificación de CSV                                                                                                    |                                                                                                    |
| Buscar trámites                                       | Mis expedientes                                                                                                    | Mis notificaci                                                                                                    | Convoc<br>ones próxima:                                                                                                    | catorias<br>s al cierre                                                                                                    | Ayuda                                                                                                    | Verificación de<br>certificados                                                                                                    |                                                                                                    |
| añas                                                  |                                                                                                    |                                                                                                    | ዿ Trá                                                                                                    | ámites desta                                                                                                    | acados                                                                                                    |                                                                                                    |                                                                                                    |
| 5as a alumnos de ni<br>- 2019)                        | iveles postobligatorios (No u                                                                                                    | niversitarios.                                                                                                    | Homolo                                                                                                    | ogación títulos ex                                                                                                    | xtranjeros no universi                                                                                                    | itarios                                                                                                    | Ø                                                                                                    |
| fas a alumnos de ni                                   | iveles postobligatorios (Univ                                                                                                    | ersitarios. Curso                                                                                                    | • Homolo                                                                                                    | ogación títulos ex                                                                                                    | xtranjeros universitari                                                                                                    | os                                                                                                    | Ø                                                                                                    |
| is a Asociaciones Ju<br>s                             | uveniles y Federaciones de e                                                                                                    | estudiantes                                                                                                    | Ø                                                                                                    |                                                                                                    |                                                                                                    |                                                                                                    |                                                                                                    |
|                                                       | Construction Received and American Received and American Rece | Sede elect     Sede elect     Informative     Informative     Informatin     Informatin     Informatin     Informatin     Informative | Sede electrónica  Trámites Normativa Información y ayuda  trónica  uscar trámites  uscar trámites  tis expedientes  tis notificaci  afáas  das a alumnos de niveles postobligatorios (No universitarios. 2019)  das a alumnos de niveles postobligatorios (No universitarios. 2019) | Sede electrónica  Trámites Normativa Información y ayuda  trónica  usucar trámites  usucar trámites  time of the expedientes  time of the expedientes time of the expedientes  time of the expedien | Sede electrónica         ? Trámites Normativa Información y ayuda         ctrónica         Image: Sede electrónica         Image: Sede electrónica | Sede electrónica         2 Trámites Normativa Información y ayuda         ctrónica         Image: Sede electrónica         Image: Sede electrónica | Sede electrónica         2 Trámites Normativa Información y ayuda         ctrónica         Image: Sede electrónica         Image: Sede electrónica |

Una vez identificado, deberá seleccionarse el expediente de la convocatoria de sexenios de 2018 (ver siguiente imagen).

| Quiere ver sus trámites ar | nteriores (cerrados)?                                               |                                                                                 |                         | Ayuda                  | 2     |
|----------------------------|---------------------------------------------------------------------|---------------------------------------------------------------------------------|-------------------------|------------------------|-------|
| eleccione el año: 2019 \$  | Ver los trámites                                                    |                                                                                 |                         | Convocatorias          | 9     |
| Plazo de presentación:     | Abierto Cerrado                                                     |                                                                                 |                         | proximals al cierre    | 4     |
| Nivel de acceso:           | NE 2 EECE Usuario/contraseña<br>N3 62 Certificados software y otros | N2 🌡 Usuario verificado con registro no presencial<br>N4 🎆 Certificado hardware | 🖸 <u>Ver más info</u> , | Verificación de<br>CSV | e cav |
| Tipo de identificación:    | PUsuario identificado mediante Clave                                |                                                                                 |                         |                        |       |

A continuación, se deberá elegir la opción "ver solicitud" y descargarla en el ordenador. El archivo en formato PDF obtenido es el que se tiene que subir a la aplicación informática PROA.

| Č:         | COBERNOA MINISTERIO<br>DE ESPAÑA DE EDUCACIÓN<br>Y FORMACIÓN PROFESIONAL | Sede electrónica                                                    |
|------------|--------------------------------------------------------------------------|---------------------------------------------------------------------|
|            | E EA                                                                     |                                                                     |
| nites y    | Servicios                                                                |                                                                     |
|            |                                                                          | PEREZ HERNANDEZ, MARIA CHANTAL - 45280720E - mph@uma.es - 677903177 |
| nación con | nvocatoria 🕐 Ayuda del trámite 🕐                                         | Cerrar se                                                           |
|            | Fase actual : Revisión administrativa                                    | Plazo : 23/01/2019 hasta                                            |
|            |                                                                          | Número total de solicitudes: 1                                      |
| ۲          | Solicitante: PEREZ HERNANDEZ MARIA C                                     | HANTAL - 45280720E                                                  |
|            | Código solicitud: CNEAI18/02621                                          | Estado: En revisión administrativa                                  |
|            | Fecha creación: 04/01/2019 14:15:07                                      | Fecha confirmación: 07/01/2019 23:47:08                             |
|            | Fecha registro: 07/01/2019 23:49:33                                      | Fecha última modificación: 22/01/2019 06:56:11                      |
|            |                                                                          |                                                                     |
|            | Observaciones:                                                           |                                                                     |
|            | Observaciones:                                                           | r XML 🛛 Ver histórico                                               |

Tal y como se ha indicado anteriormente, si el documento obtenido no contiene CSV, deberá obtener el correspondiente justificante de registro, para lo cual deberá elegir en el menú de la sede electrónica la opción "Mis justificantes de registro electrónico" y proceder a su descarga (ver siguiente imagen) y posterior aportación, a través de PROA, junto con la solicitud.

| de Electrica Ministeria                                                                     | de Education - Economica Bandaria                                                                                                    |
|---------------------------------------------------------------------------------------------|----------------------------------------------------------------------------------------------------|
| de Electronica - Ministerio (                                                               | de Educación y Formación Profesional                                                                                                    |
|                                                                                             | 🛃 Acceso al trámite 🛛 Refrescer información                                                                                                    |
| ustificantes registro                                                                       | electrónico na                                                                                                    |
| esuitados del 1 al 10 de 23 solicitu                                                        | čes recuperadas 🛛 🕄 🕄 🕄                                                                                                    |
| Calicitation (E990790E                                                                      |                                                                                                    |
| Solicitante: 45280720E                                                                      |                                                                                                    |
| <ul> <li>Código solicitud: 205353</li> </ul>                                                | Estado: REGISTRADO                                                                                                    |
| <ul> <li>Fecha creación: 07/01/2019 23/</li> <li>Eacha registro: 02/01/2019 23/d</li> </ul> | 49:33 ) Fecha confirmación: 07/01/2019 22:49:33                                                                                                    |
| > Observaciones:                                                                            |                                                                                                    |
| SEXENIOS 2018                                                                               |                                                                                                    |
|                                                                                             | Acceso so                                                                                                    |
|                                                                                             |                                                                                                    |
|                                                                                             |                                                                                                    |
|                                                                                             | 6 -> C 0 a https://sede.educacion.gob.es/consultaregistre/verSolicitud.actionThe                                                                                                    |
|                                                                                             |                                                                                                    |
|                                                                                             | C -> C - O - C - O - Antipe://wede.educacion.gob.es/consultaregistre/verSolicitud.actionTre                                                                                                    |
|                                                                                             | C ) C ( https://www.action.gob.ex/consultaregistre/verSolicitud.actionfre                                                                                                    |
|                                                                                             | C      Attps://www.action.gob.ex.tornsultaregietero/verficie/turt.action/tre                                                                                                    |
|                                                                                             | Astronomer     Sede electrónica                                                                                                    |
|                                                                                             | Adicacione     Adicacione     Sede electrónica                                                                                                    |
|                                                                                             | Altacione     Altacione     Altacione   |
|                                                                                             | Adicaciónes  Activatives  Activatives   |
|                                                                                             | Adjuance dei Engliste Electrónico  Autentia dei Registro Electrónico  Autentia dei Registro Electrónico  Autentia dei Registro Electrónico  Autentia dei Registro Electrónico  Autentia dei registro Electrónico  Autentia dei registro Electrónico  Autentia de |
|                                                                                             | Aditacióne     Aditacióne     Sede electrónica                                                                                                    |
|                                                                                             | Adrications     Adrications     Adricatio |
|                                                                                             | Admandiance     Admandiance     Admandian |
|                                                                                             | Additaciónes     Aditaciónes     Aditació |
|                                                                                             | Advanceme      Advanceme      A |

## ¿Cómo se debe "subir" la documentación a PROA?

Una vez obtenida la documentación en formato PDF, se deberá acceder a la aplicación informática PROA (<u>https://proa.uma.es</u>), con perfil "Docente/Coordinador de Asignatura", y seguir la siguiente ruta de navegación:

Programación Docente COMUNICACIÓN SOLICITUD DE SEXENIOS Nueva comunicación de Solicitud Sexenios

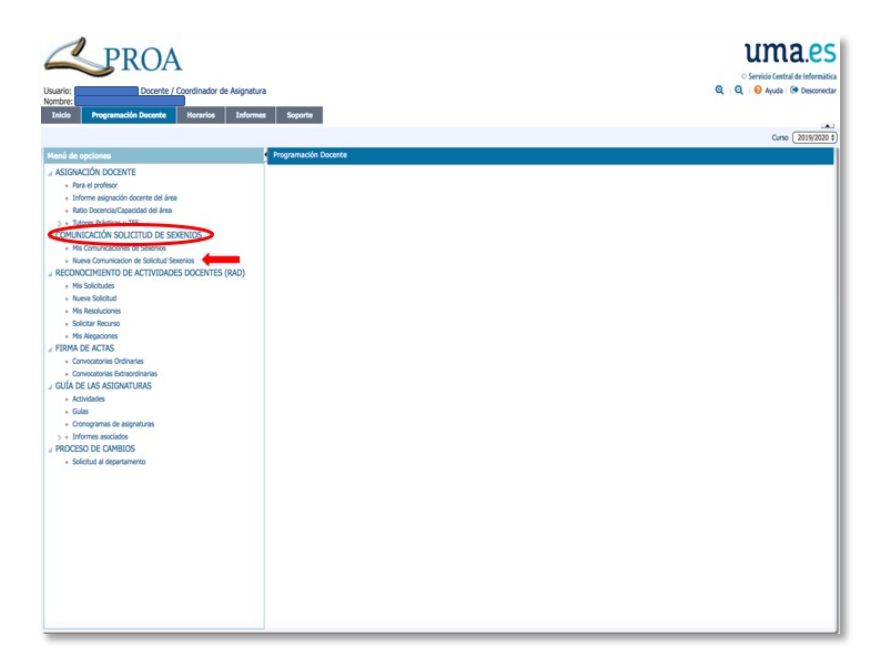

| <b>PROA</b>                                        | uma.es                                                                                                    |
|----------------------------------------------------|----------------------------------------------------------------------------------------------------|
| aric Docente / Coordinador de Asignatura           | Q Q Ø Auto Ø Decent                                                                                                    |
| nice Programacion bocente Roranos antomes 1        |                                                                                                    |
| eni de sociones Poyram                             | cóln Docente > COMUNICACIÓN SOLICITUD DE SEXENDOS > Nueva Comunicación de Solicitud Sexenios                                                                                                    |
| ASIGNACIÓN DOCENTE COMUNI                          | ACTIVITY OF SOLINICS                                                                                                    |
| Para el profesor                                   |                                                                                                    |
| Enforme asignación docente del área                | Har Comunicación Ganosiar Comunicación                                                                                                    |
| Ratio Docencia/Capacidad del área                  | sinistratives                                                                                                    |
| COMUNICACIÓN SOLICITUD DE SEXENIOS                 | Common INTERPORT TO A 24 OF INTERPORT SHARE SHARE A SHARE A SH |
| Mis Comunicaciones de Sexenios     N               | Grado Dottor Cúld. Ans de Concimento (27) Spenitis (-5)                                                                                                    |
| Nueva Comunicadori de Solicitud Sexenios     Secto | DOCENTES     Dedicación TEMPO COMPLETO     Cód: Departamenta / Sección 45 / A     Demonitación Area de Concomiserto MITODOS LUARTITATIOS FARA LA ECONOMA Y LA DIRPESA     Demonitación Area de Concomiserto MITODOS LUARTITATIOS FARA LA ECONOMA Y LA DIRPESA                                                                                                    |
| RECONOCIMIENTO DE ACTIVIDADES DOCENTES (RAD)       | Lenomatori de lageramente obución actualida (militaria (militaria (militaria))                                                                                                    |
| Pissona Solution                                   |                                                                                                    |
| Ms Resoluciones                                    | IN COMUNICAT                                                                                                    |
| + Solictar Returso                                 | Numero Constantino Carlo Solo Solo Solo Solo Solo Solo Solo S                                                                                                    |
| Ms.Regicones                                       | NO INCLURILOS SERENOS OE TIMASFERENCIA SOLICITADOS, EN SU CAROJ                                                                                                    |
| FIRMA DE ACTAS PROVe on                            |                                                                                                    |
| Convocitorias Extraordinarias                      | Justificarile billiotud betrinti<br>Seleccionar archivo Mingún archivo seleccionado                                                                                                    |
| GUÍA DE LAS ASIGNATURAS                            |                                                                                                    |
| Actividades                                        |                                                                                                    |
| + Gulas                                            |                                                                                                    |
| Congrana de asgraturas                             |                                                                                                    |
| PROCESO DE CAMBLOS                                 | 2 Cumplimentar los campos "Número de Sexenios" y "Fecha de presentación Solicitud"                                                                                                    |
| Solicitud al departamento                          |                                                                                                    |
|                                                    |                                                                                                    |
|                                                    |                                                                                                    |
| - 2                                                | - Subir archivos (solicitud y justificante de registro, en caso de solicitud sin CSV                                                                                                    |
|                                                    |                                                                                                    |
|                                                    |                                                                                                    |
| 3                                                  | e- Enviar Comunicación                                                                                                    |
|                                                    |                                                                                                    |
|                                                    |                                                                                                    |
|                                                    |                                                                                                    |
|                                                    |                                                                                                    |

En la anterior pantalla habrá que cumplimentar los campos "Número de Sexenios" (los que se comunican, esto es, los solicitados en la convocatoria 2018) y "Fecha de presentación Solicitud Sexenios ante la CNEAI" y subir los archivos justificativos (solicitud y justificante de registro, en caso de solicitud sin CSV).

Para finalizar el trámite habrá que clicar en el botón Enviar Comunicación.